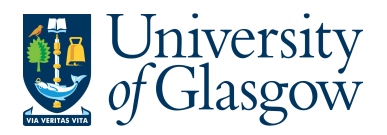

## PO5: Using Purchasing Cards with Agresso

Purchasing Cards are used in the University of Glasgow to allow the user to make purchases with Suppliers that are not on Agresso, or for online purchases. Only university Purchasing Officers will be supplied with Purchasing Cards.

When using the Purchasing Card a requisition must be raised that will go through the approval process and convert into a Purchase order. This then records the Purchase Order as a commitment against the Purchasing Card.

- <u>Every Agresso User has their own Purchasing Card Supplier (e.g. PC9999IB</u> <u>PC(purchasing card – 4 digits are the last 4 digits of the card – IB – the initials of the card holder)</u>
- The Purchase Order will not be sent to the supplier.
- Goods received Notes are not required for Purchasing Card Suppliers

Every month, the Purchasing Card issuer sends a statement to each card holder to reconcile their statements of the transactions on Agresso.

The purchasing card statement lines are recorded against the relevant Purchase Orders on Agresso, thus de-committing the purchase order, closing the Purchase Order and recording the actual expenditure.

Users reconcile their statements to the transactions on Agresso and produce a Purchasing Card Log to be signed by the appropriate person and then send a copy of the Log to the Finance Office.

## PO5.1 Recording the Statement as an Invoice on Agresso

- 1. When the statement is received it should be reconciled per the Purchasing Card instructions and then entered on Agresso. There should be **one** transaction number used per statement.
- 2. To access the 'Registration of Incoming Invoices' screen, click on:
  - Contraction AGRESSO Financials
    - Incoming invoice register

Transaction Entry

Registration of incoming invoices

- **3.** In the VP10 screen, enter the reconciliation date on the Purchasing Card Statement as the Tran/inv date.
- 4. Tab to the 'Order; field and, from the drop-down options, from the drop-down options, select 'CONS. INV.' The screen looks like this:

| / 🔤 LZ - I | rurcha | se caru keyistrati | 0n                |                    |                                               |
|------------|--------|--------------------|-------------------|--------------------|-----------------------------------------------|
| Payment    | Chang  | je posting cycle P | arking 👻 Template | e▼ nest ©escriptio | n Amend tax 100% New exchange rate Change AP. |
| Period 20  | 1303   | tra/inv date 07/11 | /2012 TransNo     | 0                  | Cons. inv 🗸 1383800                           |
| Accou      | nt     | Costc              | Project           | Heldreason         |                                               |
| 17323      |        | X5300700           | 55555             | NA                 | <b>†</b>                                      |

- Tab to the next field and enter the first order number to which you wish to match the purchasing card statement.
- **6.** The following prompt will appear to let you know you are processing a Purchase Card order. Click OK.

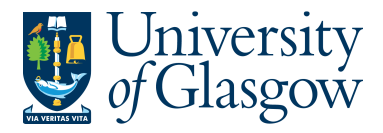

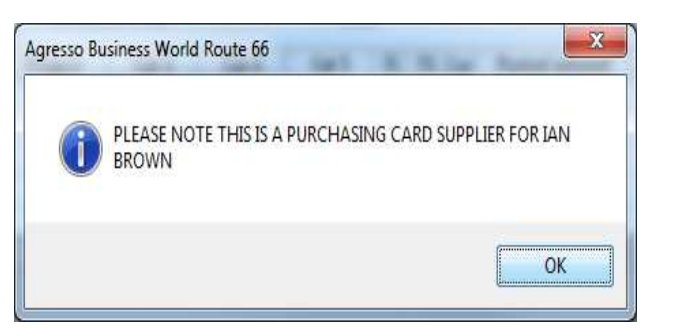

**7.** This will then go straight to the list of open orders you have that have for your Purchasing Card Supplier.

|       | P1 D - Registration Purchase Card I Y P1 Order × |             |            |            |        |              |                                |      |              |           |           |  |  |  |  |
|-------|--------------------------------------------------|-------------|------------|------------|--------|--------------|--------------------------------|------|--------------|-----------|-----------|--|--|--|--|
| Setu  | р Т                                              | emp         | late Regre | et Zero Ma | ark N  | 1ark all Fir | nd all New link Organise links |      |              |           |           |  |  |  |  |
| Sourc | æ:P                                              | urct        | nase order | : Amount   | delive | ered 2.50    | %, Amount ordered 2.50%.       |      |              |           |           |  |  |  |  |
|       | w                                                | м           | Order      | GRN        | Pos    | Product      | Description                    | Unit | Inv.<br>qty. | Inv price | Inv. amt. |  |  |  |  |
| ?     |                                                  |             |            |            |        |              |                                |      |              |           |           |  |  |  |  |
| 1     |                                                  | $\boxtimes$ | 1607258    | 10026568   | 1      | COM4         | UK -Adobe - Flash Software     | ONE  | 1.00         | 200.00    | 200.00    |  |  |  |  |
| 2     |                                                  | $\boxtimes$ | 1607259    | 10026569   | 1      | LIB2         | UK - Amazon - Book on Training | ONE  | 1.00         | 35.00     | 35.00     |  |  |  |  |
| Σ     |                                                  |             |            |            |        |              |                                |      | 2.00         |           | 235.00    |  |  |  |  |

- 8. Verify that the details are correct. At this stage amendments can be made against the amount of goods to be invoiced and also if there is a change to prices before VAT.
- 9. PRICE CHANGES (All price changes are before VAT) Tab to the INV price field. Type the new price and tab out of field.

Repeat step for any other lines where the unit price has changed before VAT

| /                                                                 | Pil IJ - Registration Purchase Card I >     Pil Order >       Setup: Template Registration Purchase Mark Mark all Find all in New Link, Organize Links |      |             |           |          |        |           |                                |      |              |           |           |  |  |  |
|-------------------------------------------------------------------|----------------------------------------------------------------------------------------------------|------|-------------|-----------|----------|--------|-----------|--------------------------------|------|--------------|-----------|-----------|--|--|--|
| Seumo: Pumbase order: Amount delivered 2.50% Amount ordered 2.50% |                                                                                                    |      |             |           |          |        |           |                                |      |              |           |           |  |  |  |
| 12                                                                | ourc                                                                                                    | e: P | urch        | ase order | : Amount | delive | ered 2.50 | %, Amount ordered 2.50%.       |      |              |           |           |  |  |  |
|                                                                   |                                                                                                    | w    | м           | Order     | GRN      | Pos    | Product   | Description                    | Unit | Inv.<br>qty. | Inv plice | Inv. amt. |  |  |  |
|                                                                   | ?                                                                                                    |      |             |           |          |        |           |                                |      |              |           |           |  |  |  |
|                                                                   | 1                                                                                                    |      | $\boxtimes$ | 1607258   | 10026568 | 1      | COM4      | UK -Adobe - Flash Software     | ONE  | 1.00         | 200.00    | 200.00    |  |  |  |
|                                                                   | 2                                                                                                    |      |             | 1607259   | 10026569 | 1      | LIB2      | UK - Amazon - Book on Training | ONE  | 1.00         | 35.00     | 35.00     |  |  |  |
|                                                                   | Σ                                                                                                    |      |             |           |          |        |           |                                |      | 2.00         |           | 235.00    |  |  |  |

**10.** Then check the box n the column headed 'M' against those lines to be matched, and click on or press **F12**.

Note that if all lines displayed are to be matched, click on 'Tools', 'Mark all' to check the box on every line and click on a or press **F12** 

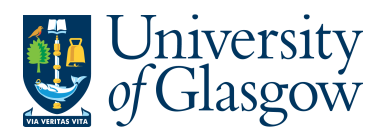

| PO5 – Purchasing Card Statement |
|---------------------------------|
| Agresso 564                     |
| Version 1.0                     |
| Updated – June 2015             |

**11.** The screen will return to the VP10 screen and will now show the transaction lines for the order lines matched in the previous screen in the table-field area. Please note that only one line is shown per GL Coding combination.

|   |               | Pos | w | Account | Costc    | Sub-Project | Cat 3 | Cat 4 | Cat 5 | тс | TS | Cur | Posted<br>amount | Amount | Payment ref | Text |   |
|---|---------------|-----|---|---------|----------|-------------|-------|-------|-------|----|----|-----|------------------|--------|-------------|------|---|
| 1 | $\boxtimes$   | 0   |   | 6530    | 90206000 | 141744-01   |       |       | 7400  | AS | 13 | GBP | 200.00           | 240.00 |             |      | 1 |
| 2 | $\boxtimes$   | 0   |   | 6110    | 90206000 | 141744-01   |       |       | 7400  | ΑZ | 13 | GBP | 35.00            | 35.00  |             |      | 1 |
| 3 |               |     |   |         |          |             |       |       |       |    |    |     |                  |        |             |      | T |
| 4 |               |     |   |         |          |             |       |       |       |    |    |     |                  |        |             |      | T |
| 5 |               |     |   |         |          |             |       |       |       |    |    |     |                  |        |             |      | T |
| Σ | 235.00 275.00 |     |   |         |          |             |       |       |       |    |    |     |                  |        |             |      |   |

**12.** The detail of the Statement total should now be entered.

**GO** to Curr.amount field, the amount entered (**should be minus figure** - unless credit note) should be the total amount on the Purchasing Card statement.

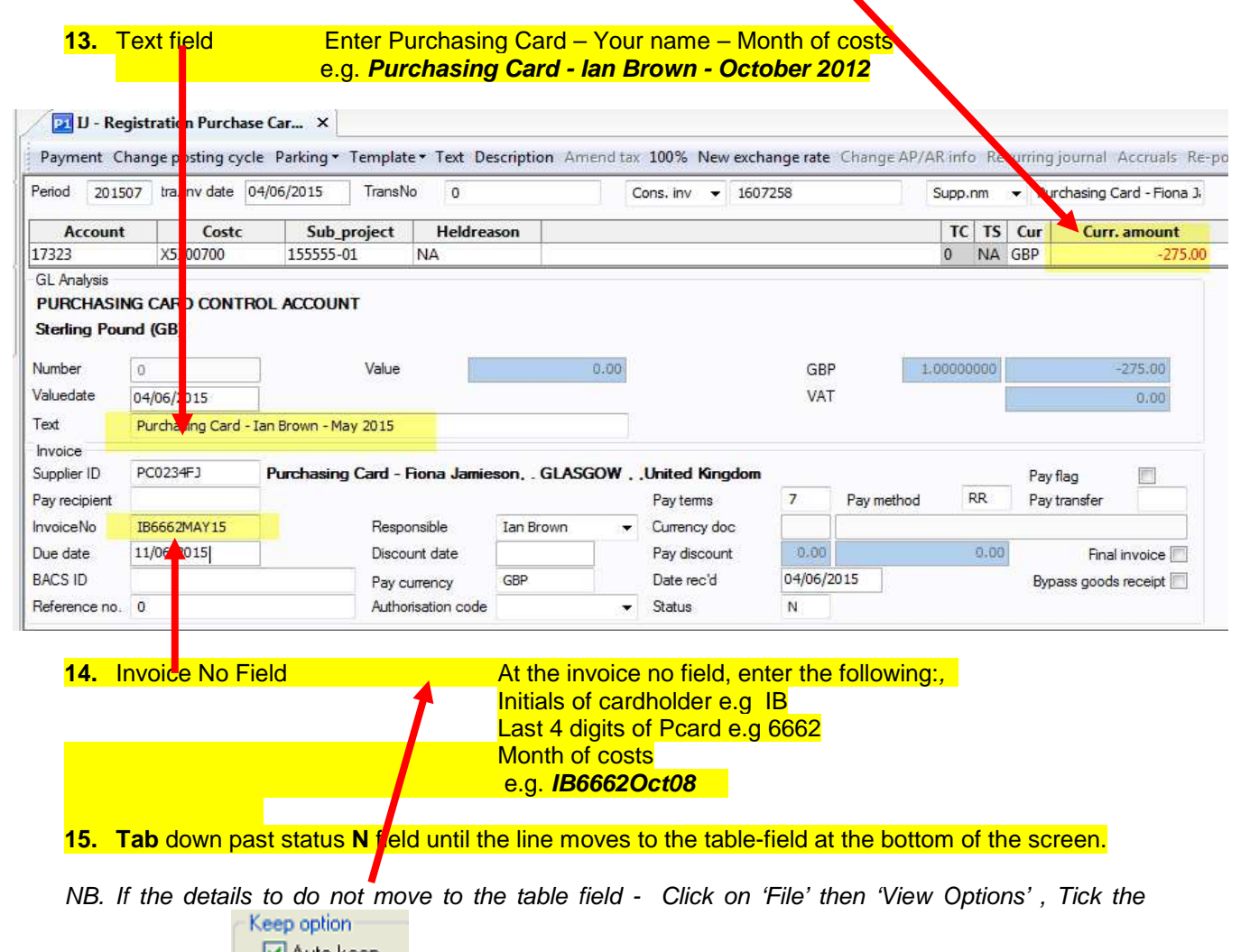

'Autokeep' field Auto keep and click OK.

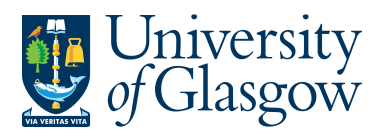

| PO5 – Purchasing Card Statement |
|---------------------------------|
| Agresso 564                     |
| Version 1.0                     |
| Updated – June 2015             |

|   |   | Pos | W | Account | Costc    | Sub-Project | Cat 3 | Cat 4 | Cat 5 | TC | TS | Cur | Posted<br>amount | Amount  | Payment ref |      | Text                               |
|---|---|-----|---|---------|----------|-------------|-------|-------|-------|----|----|-----|------------------|---------|-------------|------|------------------------------------|
| 1 | Ø | 0   |   | 6530    | 90206000 | 141744-01   |       |       | 7″.J0 | AS | 13 | GBP | 200.00           | 240.00  | IB6662MAY15 | UK-  | Adobe - Software Purchase          |
| 2 | Ø | 0   |   | 6110    | 90206000 | 141744-01   |       |       | 7400  | AZ | 13 | GBP | 35.00            | 35.00   | IB6662MAY15 | Uk - | Amazon - Book on Training          |
| 3 | Ø | 0   |   | 17323   | X5300700 | 155555-01   | NA    |       |       | 0  | NA | GBP | -275.00          | -275.00 | IB6662MAY15 | Purc | nasing Card - Ian Brown - May 2015 |
| 4 |   |     |   |         |          |             |       |       |       |    |    |     |                  |         |             |      |                                    |
| 5 |   |     |   |         |          |             |       |       |       |    |    |     |                  |         |             |      |                                    |
| Σ | Ø |     |   |         |          |             |       |       |       |    |    |     | -40.00           | 0.00    |             |      |                                    |
|   |   |     |   |         |          |             |       |       |       |    |    |     |                  |         |             |      |                                    |

### **16.** Check that the 'Amount' column totals to zero.

If amount is correct then proceed to Step 17, if not see below to why amount could be wrong:

- Check the Tax code is correct and amend by overtyping the new correct Tax code against each row
- If the prices after VAT are incorrect Click on 'Tools' then 'Order'. Click on the obtain a list of all outstanding purchasing card 'order lines' and go back to **Step 9** to amend the prices.
- If an additional line of detail must be entered because of additional costs see Section PO5.3
- A credit note is required to be entered see **Section PO5.4**
- If the amount is out, and the VAT codes and prices are correct, it may be due to the actual VAT amount. See **Section 5.5** to amend the VAT amount.
- 17. Click on the first 'expense' transaction line (not the '17323 AP Control Account'), Click the 'Text' field and type the description to appear against the transaction line and <u>Tab out</u>. Please remember to amend the Text field and enter the name of the Supplier first in the description field followed by something meaningful regarding the purchase.
  e.g. AMAZON Books on training
- 18. Check that the 'Amount' column totals to zero and click on or press F12. PLEASE NOTE ONCE THE INVOICE HAS BEEN SAVED IT CANNOT BE AMENDED.

19. An information box will display the transaction number allocated by the system. WRITE THIS NUMBER DOWN ON YOUR PURCHASING CARD STATEMENT AS YOU WILL NEED IT FOR Section PO6 - Recording the Purchasing Card Transaction Log.

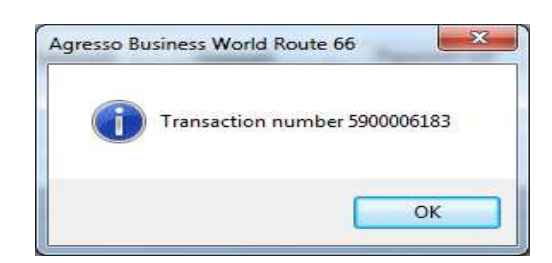

### PO5.2 Adding an Extra Line or Credit Note to Purchase Card Invoice

It is sometimes necessary to add an extra line when reconciling a Purchase Card Statement. This could be for an additional cost (e.g. delivery charges), or a credit note must be added. To record extra line(s) when reconciling a Purchase Card Statement:

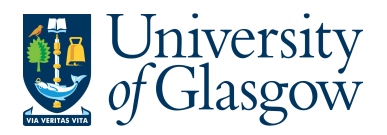

## PO5.3 Adding an Extra Line for Additional Costs

### 1. In the Account Code field enter the Account Code for the type of additional expenditure

| 🔁 IJ - Re    | jistration Purchase  | Car ×         |                      |                       |                             |                          |         |                           |
|--------------|----------------------|---------------|----------------------|-----------------------|-----------------------------|--------------------------|---------|---------------------------|
| Payment      | hange posting cycle  | Parking • Tem | plate - Text Descrip | tion Amend tax 100% N | ew exchange rate Char       | ige AP/AR info <b>Re</b> | curring | <b>journal</b> Accruals R |
| Period 2019  | 507 tra/inv date 04  | 06/2015 Tra   | ansNo 0              | Cons. inv             | <ul><li>▼ 1607258</li></ul> | Supp.nm                  | ▼ Pure  | chasing Card - Fiona J    |
| Account      | Costc                | Sub_proje     | ct Activity          |                       |                             | TC TS                    | Cur     | Curr. amount              |
| 7150         | 90206000             | 141744-01     | 7400                 |                       |                             | AS 13                    | GBP     | 62.50                     |
| GL Analysis  |                      |               |                      |                       |                             |                          |         |                           |
| MAIL COUF    | RIER AND FREIGHT     | SERVICES      |                      |                       |                             |                          |         |                           |
| Sterling Pou | ind (GB)             |               |                      |                       |                             |                          |         |                           |
|              |                      |               |                      | 0.00                  |                             | 1 00000000               |         | 57 50                     |
| Number       | 0                    | v             | lue                  | 0.00                  | GBP                         | 1.00000000               |         | 62.50                     |
| Valuedate    | 04/06/2015           |               |                      |                       | VAT                         |                          |         | 12.50                     |
| Text         | Amazon - Delivery Cl | narge         |                      |                       |                             |                          |         |                           |
| 1            | <b>•</b>             |               |                      |                       |                             |                          |         |                           |

- 2. Enter the rest of the Sub-Project, the tax code, the amount of the additional cost before VAT.
- 3. In the text field enter a description for the additional line. E.g. AMAZON Delivery charge
- 4. TAB down past the text field until the additional line moves to the table-field at the bottom of the screen.

|   |             | Pos | w | Account | Costc    | Sub-Project | Cat 3 | Cat 4 | Cat 5 | тс | TS | Cur | Posted<br>amount | Amount  | Payment ref  | Text                                   |
|---|-------------|-----|---|---------|----------|-------------|-------|-------|-------|----|----|-----|------------------|---------|--------------|----------------------------------------|
| 1 | $\boxtimes$ | 0   |   | 6530    | 90206000 | 141744-01   |       |       | 7400  | AS | 13 | GBP | 200.00           | 249.00  | IB6662MAY15  | UK- Adobe - Software Purchase          |
| 2 | $\boxtimes$ | 0   |   | 6110    | 90206000 | 141744-01   |       |       | 7400  | AZ | 13 | GBP | 35.00            | 35.00   | 165562MAY15  | Uk - Amazon - Book on Training         |
| 3 | $\boxtimes$ | 0   |   | 17323   | X5300700 | 155555-01   | NA    |       |       | 0  | NA | GBP | -350.00          | -350.00 | IB6662IMAY15 | Purchasing Card - Ian Brown - May 2015 |
| 4 | $\boxtimes$ | 0   |   | 7150    | 90206000 | 141744-01   |       |       | 7400  | AS | 13 | GBP | 62.50            | 75.00   | IB6662MAY15  | Amazon - Delivery Charge               |
| 5 |             |     |   |         |          |             |       |       |       |    |    |     |                  |         |              |                                        |
| Σ |             |     |   |         |          |             |       |       |       |    |    |     | -52.50           | 0.00    |              |                                        |

5. Follow Section PO5.1 – Step 16 to proceed with transaction.

# PO5.4 Adding an Extra Line for a Credit Note

|                    | egistration Furchase        | Car X                 |                                        |                       |                 |              |           |                              |                     |                  |                       |                          |              | 4                 |
|--------------------|-----------------------------|-----------------------|----------------------------------------|-----------------------|-----------------|--------------|-----------|------------------------------|---------------------|------------------|-----------------------|--------------------------|--------------|-------------------|
| syment C           | hange posting cycle         | Parking               | <ul> <li>Text Description A</li> </ul> | mend tax 100% New exc | hange rate Chan | ge AP/AR inf | Recurring | <b>gjournal</b> Accruals Re- | ost Replace company | Documents for re | gistration Workflow t | ansactions Workflow comm | ient Order 🕴 | New link Organise |
| od 2015            | 507 a/inv date 04           | /06/2015 TransNo      | 0                                      | Cons. inv 🔻 16        | 17258           | Supp.        | nm 🔻 Pi   | urchasing Card - Fiona 3     |                     |                  |                       |                          |              |                   |
| Account            | t Costc                     | Sub_project           | Activity                               |                       |                 | TC           | TS Cur    | Curr. amount                 |                     |                  |                       |                          |              |                   |
| 0                  | 90206000                    | 141744-01             | 7400                                   |                       |                 | AS           | 13 GBP    | -62.50                       |                     |                  |                       |                          |              |                   |
| MPUTER<br>ding Pou | R SOFTWARE/LICE<br>und (GB) | NCE PURCHASE          | $\mathbf{N}$                           |                       |                 |              |           |                              |                     |                  |                       |                          |              |                   |
| ber<br>edate       |                             | Value                 |                                        | 0.00                  | GBP             | 1.00 00      | 000       | -62.50                       |                     |                  |                       |                          |              |                   |
| 20010              | Adobe - Credit note         | for Software Purchase |                                        |                       | 1AI             |              |           | -12,50                       |                     |                  |                       |                          |              |                   |
|                    |                             | T                     |                                        |                       |                 |              |           |                              |                     |                  |                       |                          |              |                   |

 In the text field enter a description for the additional line. E.g. Adobe - Credit note for Software Purchase

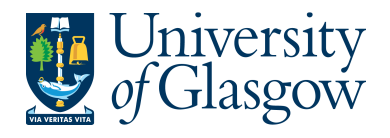

4. TAB down past the text field until the Credit Note line moves to the table-field at the bottom of the screen.

|   |             | Pos | w | Account | Costc    | Sub-Project | Cat 3 | Cat 4 | Cat 5 | тс | TS | Cur | Posteu<br>amount | 1 mount | Payment ref | Text                                      |
|---|-------------|-----|---|---------|----------|-------------|-------|-------|-------|----|----|-----|------------------|---------|-------------|-------------------------------------------|
| 1 | $\boxtimes$ | 0   |   | 6530    | 90206000 | 141744-01   |       |       | 7400  | AS | 13 | GBP | 200.00           | 240.00  | IB6662MAY15 | UK- Adobe - Software Purchase             |
| 2 | $\boxtimes$ | 0   |   | 6110    | 90206000 | 141744-01   |       |       | 7400  | AZ | 13 | GBP | 35.00            | 35.00   | IB6052MAY15 | Uk - Amazon - Book on Training            |
| 3 | $\boxtimes$ | 0   |   | 17323   | X5300700 | 155555-01   | NA    |       |       | 0  | NA | GBP | -200.00          | -200.00 | IB6662MAN15 | Purchasing Card - Ian Brown - May 2015    |
| 4 | $\boxtimes$ | 0   |   | 6530    | 90206000 | 141744-01   |       |       | 7400  | AS | 13 | GBP | -62.50           | -75.00  | IB6662MAY15 | Adobe - Credit note for Software Purchase |
| 5 |             |     |   |         |          |             |       |       |       |    |    |     |                  |         |             |                                           |
| 6 | $\boxtimes$ |     |   |         |          |             |       |       |       |    |    |     | -27.50           | 0.00    |             |                                           |

5. Follow Section PO5.1 – Step 16 to proceed with transaction.

### PO5.5 Changing the Tax Amount

Occasionally an Agresso invoice transaction will not equal the total value on the Supplier Invoice due to differences in VAT calculation. If this happens, the Tax can be amended as follows:

1. Agresso round the VAT to the nearest penny, however VAT on supplier's invoices may be rounded up or down against Agresso's rounding. If the Agresso invoice total does not equal the supplier invoice total due to differences in VAT rounding *E.g Out by 0.01 pence* 

|   |             | Pos | w | Account | Costc    | Sub-Project | Cat 3 | Cat 4 | Cat 5 | тс | TS | Cur | Posted<br>amount | Amount    | Pa    | yment ref | Text                                   |
|---|-------------|-----|---|---------|----------|-------------|-------|-------|-------|----|----|-----|------------------|-----------|-------|-----------|----------------------------------------|
| 1 | $\boxtimes$ | 0   |   | 6530    | 90206000 | 141744-01   |       |       | 7400  | AS | 13 | GBP | 200.00           | 240.00    | IB    | 562MAY15  | UK- Adobe - Software Purchase          |
| 2 | $\boxtimes$ | 0   |   | 6110    | 90206000 | 141744-01   |       |       | 7400  | AZ | 13 | GBP | 35.00            | 35.00     | IF 56 | 562MAY15  | Uk - Amazon - Book on Training         |
| 3 | $\boxtimes$ | 0   |   | 17323   | X5300700 | 155555-01   | NA    |       |       | 0  | NA | GBP | -275.01          | -275.01   | 1866  | 62MAY15   | Purchasing Card - Ian Brown - May 2015 |
| 4 |             |     |   |         |          |             |       |       |       |    |    |     |                  |           |       |           |                                        |
| 5 |             |     |   |         |          |             |       |       |       |    |    |     |                  | · · · · · | ,     |           |                                        |
| 6 | $\boxtimes$ |     |   |         |          |             |       |       |       |    |    |     | -40.01           | -0.01     |       |           |                                        |

2. Highlight the appropriate row in the table-field and click on 'Tools', 'Amend Tax'. If you are unsure which row to amend select the row with the highest value. Do not amend tax against the AP Control Account line.

|     |             | Por | w | Account | Costc    | Sub-Project | Cat 3 | Cat 4 | Cat 5 | тс | TS | Cur | Posted amount | Amount  | Payment ref | Text                                   |
|-----|-------------|-----|---|---------|----------|-------------|-------|-------|-------|----|----|-----|---------------|---------|-------------|----------------------------------------|
| 1 / |             | 0   |   | 6530    | 90206000 | 141744-01   |       |       | 7400  | AS | 13 | GBP | 200.00        | 240.00  | IB6662MAY15 | UK- Adobe - Software Purchase          |
| 2   | $\boxtimes$ | 0   |   | 6110    | 90206000 | 141744-01   |       |       | 7400  | AZ | 13 | GBP | 35.00         | 35.00   | IB6662MAY15 | Uk - Amazon - Book on Training         |
| 3   | $\boxtimes$ | 0   |   | 17323   | X5300700 | 155555-01   | NA    |       |       | 0  | NA | GBP | -275.01       | -275.01 | IB6662MAY15 | Purchasing Card - Ian Brown - May 2015 |
| 4   |             |     |   |         |          |             |       |       |       |    |    |     |               |         |             |                                        |
| 5   |             | ~   |   |         |          |             |       |       |       |    |    |     |               |         |             |                                        |
| 6   |             | ð,  |   |         |          |             |       |       |       |    |    |     | -40.01        | -0.01   |             |                                        |

**3.** The following screen will appear:

| 📴 IJ - Registration Purchase Card I 🗡 📴 Amend tax 🗙 |                                           |    |                                  |         |            |     |             |        |             |     |
|-----------------------------------------------------|-------------------------------------------|----|----------------------------------|---------|------------|-----|-------------|--------|-------------|-----|
| Nev                                                 | New exchange rate New link Organise links |    |                                  |         |            |     |             |        |             |     |
| Pos                                                 |                                           | TC | Text                             | Account | % Currency |     | Base amount | VAT    | Orig.amount | ESL |
|                                                     | L 🖂                                       | AS | Purchases - Std Rated VAT        | 17450   | 20.00      | GBP | 200.00      | 40.01  | 40.00       |     |
|                                                     | 2 🖂                                       | 7G | Adjustment - POT 2 Std Rated VAT |         | 20.00      | GBP | 200.00      | 40.01  | 40.00       |     |
|                                                     | 3 🖂                                       | 7H | Contra - POT 2 Std Rated VAT     | 17464   | -20.00     | GBP | 200.00      | -40.01 | -40.00      |     |
|                                                     |                                           |    |                                  |         |            |     |             |        |             |     |

- 4. Tab to the 'VAT' field in the first row, type in the new tax amount for the line and tab through. The amount should be amended depending on the VAT amount difference in teh previous screen. If the VAT amount difference is a minus figure then you need to increase the VAT field, if the VAT amount difference is a plus figure then you need to decrease the VAT field
- 5. Amend the VAT amounts in the second and third lines, remembering that the third line will be a credit (NB: for credit notes the third line will be a debit amount). Note that if the Sub-Project is fully recoverable then only one line will be displayed and will need adjusted.
- 6. Click on 'Save' 🔚 or press F12.
- 7. The system will confirm that 'Changes have been saved'. Click '**OK**' or press Return (L).

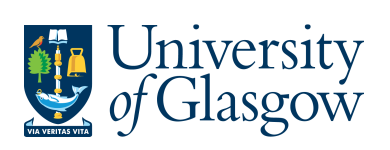

| PO5 – Purchasing Card Statement |
|---------------------------------|
| Agresso 564                     |
| Version 1.0                     |
| Updated – June 2015             |

- 8. The screen will return to the VP10 screen.
- 9. Follow Section PO5.1 Step 16 to proceed with transaction.